## VIẾT THÔNG ĐIỆP YAHOO 360 KIỂU MỚI VỚI FOLEY

## Không

Không ít người khi dạo qua các trang web cá nhân đã giật mình tưởng blogger đó là chủ sở hữu một tờ nhật báo riêng, hoặc thay cho một bài viết khô khan, nội dung thông điệp lại được truyền tải nhờ một chú mèo dễ thương...

Với dịch vụ miễn phí trên Fodey.com, người sử dụng có thể kể về những sự kiện diễn ra trong ngày dưới dạng một bài báo đầy chuyên nghiệp.

1. Truy cập Foley.com và click vào Create a newspaper.

- 2. Name of the newspaper: Đặt tên cho tờ báo tùy theo ý của bạn.
- 3. Date: Chọn ngày cho bài viết.
- 4. Headline: Tiêu đề bài viết
- 5. Your own news story: Sáng tác nội dung

6. Click phím Generate, sau đó bấm tiếp vào "click here to save your newspaper" để lưu bài báo dưới dạng ảnh JPG vào PC bởi Foley sẽ xóa chúng sao 1 thời gian ngắn.

Sau đó, mọi người chỉ cần đăng ảnh lên Yahoo 360 và các dịch vụ blog khác như bình thường. Foley khuyến cáo người sử dụng không nên dùng tên của các tờ báo có thật.

Với ảnh động, chẳng hạn khi chọn tính năng "Create Ninja Text", bạn sẽ nhận được đoạn mã:

Ninja 'múa kiếm' khiêu chiến trên blog.

Trong phần soạn blog, bạn bấm vào ô "View HTML Source" và dán mã của Foley rồi viết blog như thông thường. Ngoài Ninja, người sử dụng có thể tạo thông điệp với một chú sóc, mèo, phù thủy...